Hogyan kell leadni a Word szövegszerkesztőben kapott feladatot?

1. A felső sorban a "Feladatok" fülre kattintva megjelenik a dokumentum

| Saját feladatok megtekintése                  | 💼 Google Naptár 📄 Kurzus Drive-mappá |
|-----------------------------------------------|--------------------------------------|
| Próbafeladat Word-ben                         | Nincs határidő                       |
| Közzétéve: 8:38                               | Kiosztva                             |
| Kérlek próbáljátok kitölteni és visszaküldeni |                                      |
| Zoltán Hajdu - 01.Feladat<br>Word             |                                      |

2. Miután megnyitottátok a dokumentumot, még nem tudtok bele írni, a jobb felső sarokban található 3 kis pöttyre kell kattintani, ott a "Megnyitás új ablakban" lehetőséget kell kiválasztani

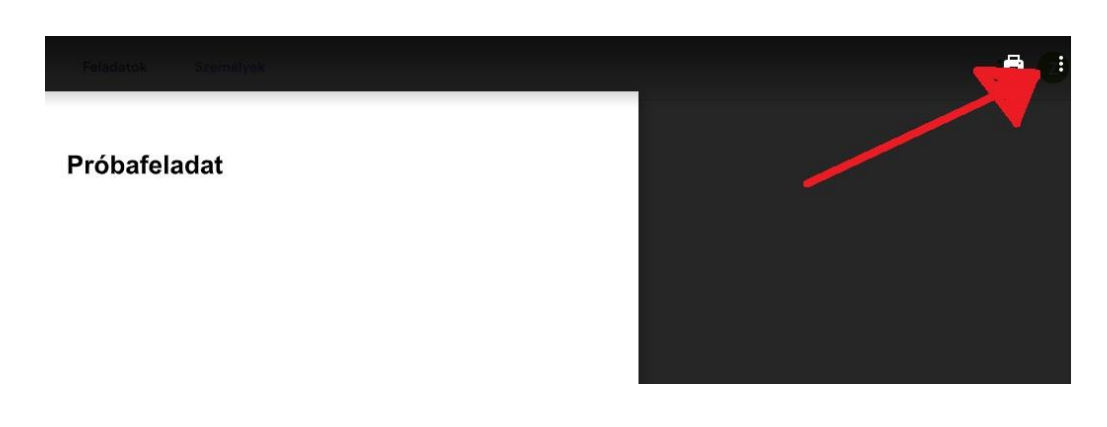

3. Itt a középen megjelenő "Megnyitás ezzel: Google dokumetumok" lehetőséget kell választani

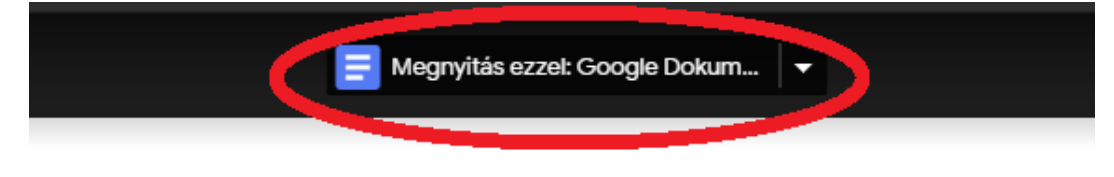

Próbafeladat

Jennyi 2+2?

4. Megnyíilik a Google szövegszerkesztője, ahol kitölthetjük a feladatokat. Miután végeztünk, nem kell elmenteni, nem kell a Megosztás-ra kattintani, a rendszer magától ment!

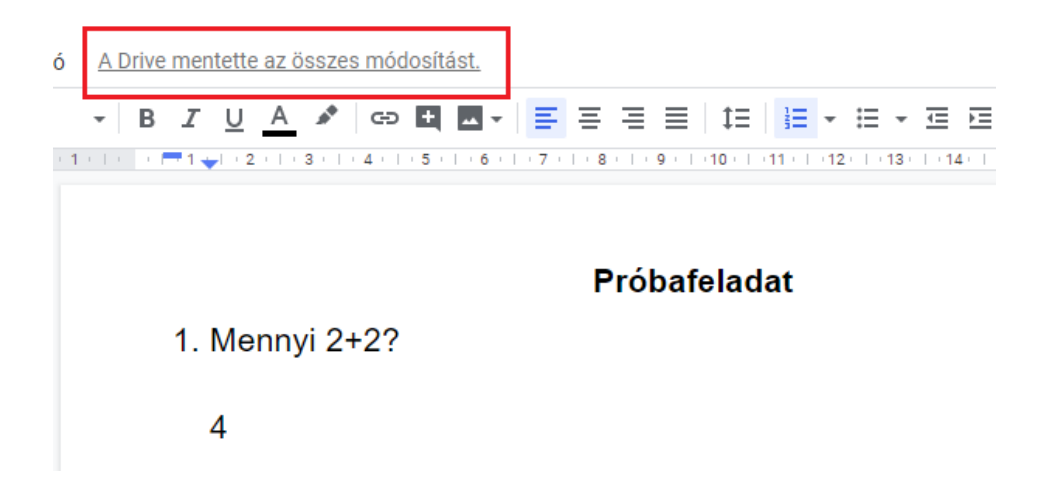

5. Bezárhatjuk a böngészőben ezt a fület, visszatérünk a Feladatok lapra, ahol jobbra fent nem szabad elfelejteni a LEADÁS gombra kattintani!

| Próbafeladat Word-ben                                                  | 100 pont | Saját feladat <sup>Kiosztva</sup> |
|------------------------------------------------------------------------|----------|-----------------------------------|
| Soltán Hajdu 9:19                                                      |          | Zoltán Hajdu - 01 X               |
| Válaszoljatok a kérdésekre, majd ne felejtsétek el a feladatot leadni! |          | + Hozzáadás vagy létrehozás       |
| Kurzusmegjegyzések                                                     |          | Leadás                            |

A feladat kész!